## Remarque préliminaire

L'efficacité d'un système de publication repose sur la clarté de son organisation. Avant de publier à tout va, il convient d'organiser ses espaces de rédaction en fonction :

- des personnes pour lesquelles on souhaite publier

- de la « durée de vie » qui doit être celle de ses articles.

Les espaces de publication de l'ENT n'ont pas tous les mêmes caractéristiques :

- La rubrique Intranet n'est accessible qu'aux personnels de l'établissement ٠
- L'Espace pédagogique est accessible à toutes les personnes ayant accès à l'ENT du collège (professeurs, ٠ élèves, parents)
- La rubrique *Classes* propose un accès en sous-rubriques aux classes dont on est professeur. ٠

Les deux premières rubriques et leur contenu sont pérennes, tandis que tout ce qui se trouve dans l'espace Classes est temporaire et se trouve effacé en fin d'année scolaire.

Chaque établissement adopte une certaine organisation de l'ENT. A chacun de voir avec le gestionnaire de son établissement comment son ENT est organisé et les droits qui lui sont accordés.

I. Nous prendrons en exemple la création de 3 sous-rubriques, 2 correspondant à des projets X et Y, 1 consacrée à l'histoire des arts.

1. Pour commencer, il faut se connecter à l'ENT de son établissement grâce à ses identifiants personnels

2. On se positionne ensuite dans l'espace où l'on souhaite créer les sous-rubriques correspondant aux 2 projets, dans notre exemple la rubrique Allemand (②) de l'Espace pédagogique (①).

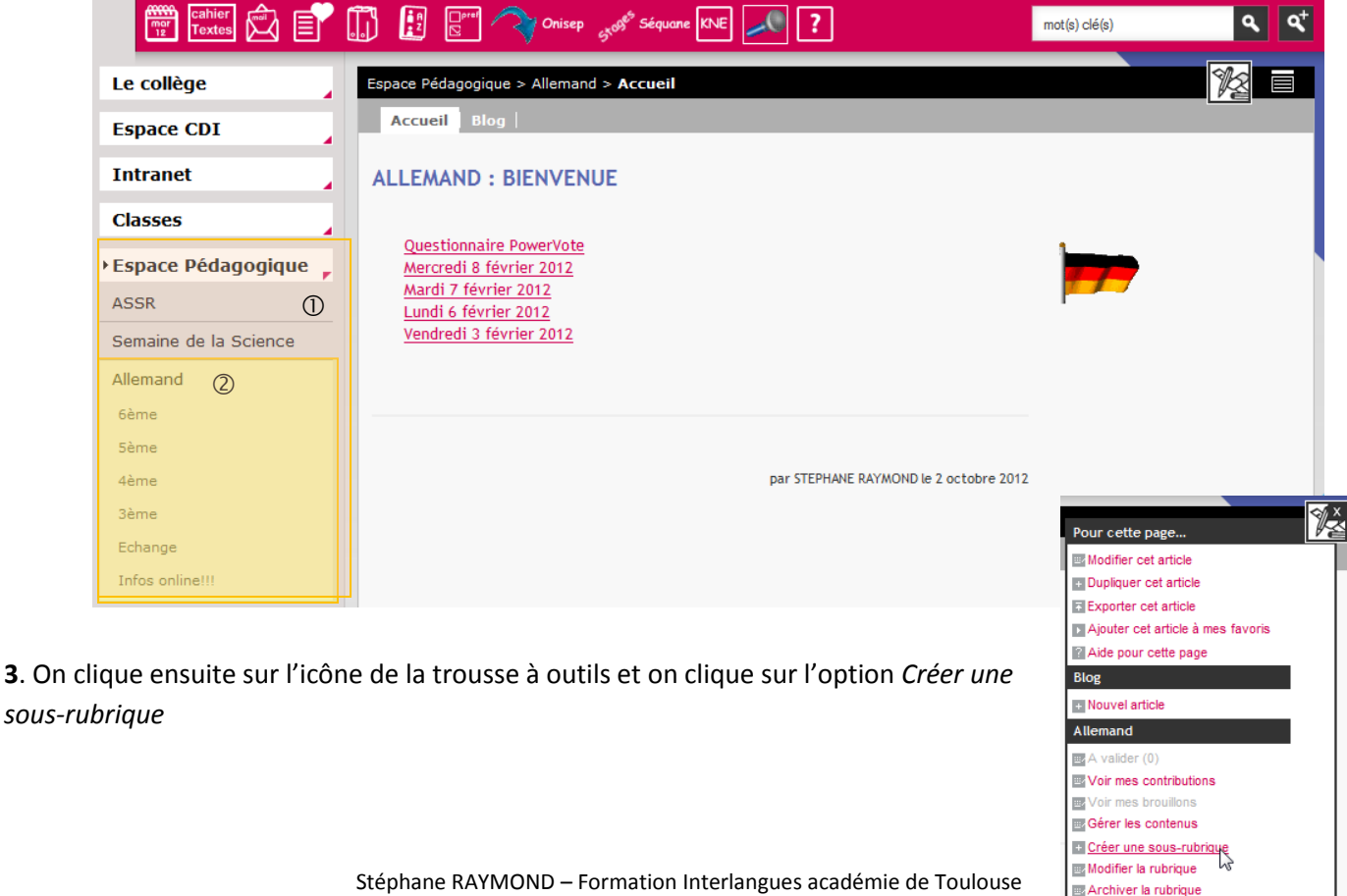

Gérer les membres Gérer les formulaires 4. Il faut ensuite préciser les caractéristiques de cette sous-rubrique

① en lui donnant un nom

|                                  |                             |                    |                        |                        |                      | · •                                              |
|----------------------------------|-----------------------------|--------------------|------------------------|------------------------|----------------------|--------------------------------------------------|
| énérales                         | Encadre                     | Services           | Accès population       | Accès utilisateur      | Invitations          |                                                  |
|                                  |                             |                    |                        |                        |                      |                                                  |
| formations                       | générales                   |                    | <b>⊮</b>               |                        |                      |                                                  |
| om (*)                           |                             |                    | ProjetX                |                        |                      | 7                                                |
| ubrique mè                       | re                          |                    | Allemand               |                        |                      |                                                  |
| age d'accue                      | HÎ (*)                      |                    | Article d'accueil      |                        |                      |                                                  |
| lubrique ten                     | poraire                     |                    | iii 🔁                  |                        |                      |                                                  |
| tubrique visi<br>utilisateurs, r | ble par tous<br>nême non au | les<br>ithentifiés | cette rubrique ne pas. | peut être accessible p | our les utilisateur: | s non authentifiés car sa rubrique mère ne l'est |
| ermettre au<br>ubrique de :      | x membres o<br>s'en désinsc | de la<br>rire      |                        |                        |                      |                                                  |
| ubrique                          | ssagerie poi                | ur cette           |                        |                        |                      |                                                  |
| * : champ ob                     | ligatoire                   |                    |                        |                        |                      |                                                  |
|                                  |                             |                    |                        |                        |                      |                                                  |
|                                  |                             |                    |                        |                        |                      |                                                  |
|                                  |                             |                    |                        |                        |                      | Annulas Malidas                                  |

| en activant les serv                                                          | vices que l'on souhaite utiliser |
|-------------------------------------------------------------------------------|----------------------------------|
| Space Pédagogique > Allemand ><br>Générales Encadré Services Accès population | Accès utilisateur Invitations    |
| Services                                                                      | la publication d'articles        |
| Service Bosslers                                                              | le partage de documents          |
| Service Chat                                                                  | lo chat at lo forum              |
| Ajouter une catégorie d'article<br>Catégorie (*)                              | Ajouter                          |
| Aucune catégorie définie *: champ obligatoire                                 |                                  |
|                                                                               | Annuler Valider                  |

## ③ en définissant qui y aura accès

| -1 Ajouter des accès                                                                                                    |                                     |                                      |          |                        |                                                                                                    |           |
|----------------------------------------------------------------------------------------------------|-------------------------------------|--------------------------------------|----------|------------------------|----------------------------------------------------------------------------------------------------|-----------|
| Trijoutor des deces                                                                                                    |                                     |                                      |          |                        |                                                                                                    |           |
| tôle 🕜                                                                                                    | Visiteur                            |                                      | •        |                        |                                                                                                    |           |
| lible                                                                                                    | <ul> <li>Etablissement</li> </ul>   | (s) du site courant                  |          |                        |                                                                                                    |           |
|                                                                                                    | 🔘 Liste personn                     | alisée d'établissement               | 5        |                        |                                                                                                    |           |
| Liste de groupes                                                                                                    |                                     |                                      |          |                        |                                                                                                    |           |
|                                                                                                    | Tout l'ENT                          |                                      |          |                        |                                                                                                    |           |
| Etablissement                                                                                                    | Clg-louis Pasteur                   | -ac-toulouse (0810125                | SW)      |                        |                                                                                                    |           |
|                                                                                                    |                                     |                                      |          |                        |                                                                                                    |           |
| Profil                                                                                                    | Indéfini(e)                         | -                                    |          |                        |                                                                                                    |           |
| Profil                                                                                                    | Indéfini(e)                         | •                                    |          |                        | Aiouter                                                                                                    | les accès |
| Profil                                                                                                    | Indéfini(e)                         | ×                                    |          |                        | Ajouter                                                                                                    | les accès |
| Profil<br>écapitulatif des droits d'accès<br>Cible                                                                                                    | Indéfini(e)<br>Profil               | ▼.<br>Matière<br>enseignée           | Fonction | Discipline de<br>poste | Ajouter l<br>Rôle                                                                                                    | Action:   |
| Profil<br>Écapitulatif des droits d'accès<br>Cible<br>Administrateurs locaux (Clg-Iouis<br>Pasteur-ac-toulouse)                                                | Indéfini(e)<br>Profil               | •<br>Matière<br>enseignée            | Fonction | Discipline de<br>poste | Ajouter de la constante de la constante de la | Action:   |
| Profil<br>icapitulatif des droits d'accès<br>Cible<br>Administrateurs locaux (Clg-louis<br>Pasteur-ac-toulouse)<br>Clg-louis Pasteur-ac-toulouse<br>(0810125W) | Indéfini(e)<br>Profil<br>Enseignant | Matière<br>enseignée<br>ALLEMAND LV1 | Fonction | Discipline de<br>poste | Ajouter l<br>Rôle<br>Gestionnaire                                                                                                    | Action:   |

**5**. Ma sous-rubrique apparaît maintenant dans ma rubrique *Allemandi* (①), avec les services activés associés (@).

Dans notre exemple, sont gestionnaires de la sousrubrique les administrateurs locaux et moi-même puisque j'ai créé la sous-rubrique.

On voit par contre que tous les personnes ayant un accès ENT pour l'établissement (professeurs, élèves, parents) vont pouvoir consulter cette sous-rubrique et lire les articles. C'est ce que je souhaite, mon projet X étant mené avec des élèves (par exemple, un projet théâtre, un club de lecture, ...). Je le laisse donc comme ça et clique donc sur le bouton *Valider* pour créer ma sous-rubrique

| Le collège            | Espace Pédagogique > Allemand > Projet X > Accueil |
|-----------------------|----------------------------------------------------|
| Espace CDI            | Accueil Blog   Dossiers   Chat   Forum             |
| Intranet              | PROJET X : BIENVENUE                               |
| Classes               |                                                    |
| EspacePédagogique 🍃   | 2                                                  |
| ASSR                  |                                                    |
| Semaine de la Science |                                                    |
| Allemand              |                                                    |
| Projet X              |                                                    |
| 6ème                  |                                                    |
| 5ème                  |                                                    |

**6**. Je vais procéder de même pour la sous-rubrique consacrée au projet Y, sauf que cette fois-ci, je ne vais la rendre accessible qu'aux collègues de langue. Dans la rubrique *Accès population*, je vais commencer par supprimer l'accès visiteur généralisé en cliquant sur la petite croix rouge.

|                                                                                                    |                                                          |                                               |             |                     | ······                                            |                     |
|----------------------------------------------------------------------------------------------------|----------------------------------------------------------|-----------------------------------------------|-------------|---------------------|---------------------------------------------------|---------------------|
| Générales Encadré Services                                                                                                    | Accès popula                                             | tion Accès utilisat                           | eur Invitat | ions                |                                                   |                     |
|                                                                                                    |                                                          | $\mathbf{i}$                                  |             |                     |                                                   |                     |
| -] Ajouter des accès                                                                                                    |                                                          | $\mathbf{i}$                                  |             |                     |                                                   |                     |
| Rôle 🔞                                                                                                    | Visiteur                                                 |                                               | -           |                     |                                                   |                     |
| Cible                                                                                                    | <ul> <li>Etablissement</li> </ul>                        | (s) du site courant                           | _           |                     |                                                   |                     |
|                                                                                                    | Liste personn                                            | alisée d'établissement                        | 5           |                     |                                                   |                     |
|                                                                                                    | O Liste de grou                                          | pes                                           |             |                     |                                                   |                     |
|                                                                                                    | Tout l'ENT                                               |                                               |             |                     |                                                   |                     |
|                                                                                                    |                                                          |                                               | · ·         |                     |                                                   |                     |
| Stablissement                                                                                                    | Cig-louis Pasteur                                        | -ac-toulouse (081012)                         | 5W)         |                     |                                                   |                     |
| Etablissement<br>Profil                                                                                                    | Clg-louis Pasteur                                        | -ac-toulouse (081012)                         | SW)         |                     |                                                   |                     |
| Etablissement<br>Profil                                                                                                    | Clg-louis Pasteur<br>Indéfini(e)                         | -ac-toulouse (081012)                         | 5W)         |                     |                                                   |                     |
| Etablissement<br>Profil                                                                                                    | Clg-Iouis Pasteur<br>Indéfini(e)                         | -ac-toulouse (081012)                         | sw)         |                     | Ajouter                                           | les accès           |
| Etablissement<br>Profil                                                                                                    | Clg-louis Pasteur<br>Indéfini(e)                         | -ac-toulouse (081012)                         | 5W)         |                     | Ajouter                                           | les accès           |
| Etablissement<br>Profil<br>Ścapitulatif des droits d'accès                                                                                                    | Cig-louis Pasteur<br>Indéfini(e)                         | -ac-toulouse (081012)                         | 5W)         |                     | Ajouter                                           | les accès           |
| Etablissement<br>Profil<br>écapitulatif des droits d'accès                                                                                                    | Clg-louis Pasteur<br>Indéfini(e)                         | -ac-toulouse (081012)                         | 5W)         |                     | Ajouter                                           | les accès           |
| Etablissement<br>Profil<br>écapitulatif des droits d'accès                                                                                                    | Clg-louis Pasteur<br>Indéfini(e)                         | -ac-toulouse (081012)                         | 5W)         | Discipline de       | Ajouter I                                         | les accè:           |
| Etablissement<br>Profil<br>écapitulatif des droits d'accès<br>Cible                                                                                                    | Cig-louis Pasteur<br>Indéfini(e)<br>Profil               | -ac-toulouse (081012)<br>Matière<br>enseignée | Fonction    | Discipline de poste | Ajouter l                                         | les accès<br>Actior |
| tabilisement<br>Yroffi<br>capitulatif des droits d'accès<br>Gible<br>Administrateurs locaux (Clg-Iouis<br>Pasteur-ac-toulouse)                                                | Cig-iouis Pasteur<br>Indéfini(e)<br>Profil               | -ac-toulouse (081012)<br>Matière<br>enseignée | Fonction    | Discipline de poste | Ajouter I<br>Nole<br>Gestionnaire                 | Action              |
| Exabilisement<br>Profil<br>icapitulatif des droits d'accès<br>Cible<br>Administrateurs locaux (Clg-louis<br>Pasteur-a-toulouse)<br>Clg-louis Pasteur-a-toulouse<br>(0510125W) | Cig-iouis Pasteur<br>Indéfini(e)<br>Profil<br>Enseignant | Ac-toulouse (081012)                          | Fonction    | Discipline de poste | Ajouter I<br>Nile<br>Gestionnaire<br>Gestionnaire | Action              |

| <ul> <li>7. Je vais ensuite ajouter un droit d'accès aux professeurs de langue. Mon projet Y étant par exemple une banque de documents sur la validation du socle commun, je vais en plus donner le droit à mes collègues :</li> <li>- de rédiger des articles dans ma sous-rubrique</li> <li>- d'y déposer des documents</li> </ul> | Espace Pédagogique > Allemand ><br>Générales Encadré Services<br>[-] Ajouter des accès<br>Rôle (a)<br>Cible<br>Etablissement<br>Profit<br>Matière enseignén<br>Eserviton | Accès populat<br>Rédacteur av<br>© Etablissement<br>C Liste personn<br>C Liste de group<br>Tout rENT<br>Clg-louis Pasteur<br>Enseignant<br>ANGLAIS LV1<br>Indéfini(e) | tion Accès utilisat<br>ec mise en ligne<br>(s) du site courant<br>alisée d'ablissements<br>pes<br>-ac-todouse (0810125 | eur Invitatio | ns                  |                      |                     |
|----------------------------------------------------------------------------------------------------|----------------------------------------------------------------------------------------------------|----------------------------------------------------------------------------------------------------|----------------------------------------------------------------------------------------------------|---------------|---------------------|----------------------|---------------------|
| Je vais sélectionner le profil enseignant ainsi que la matière concernée, par exemple Anglais                                                                                                    | Discipline de poste<br>Récapitulatif des droits d'accès<br>Cible<br>Administrateurs locaux (Clg-Iouis<br>Pasteur-ac-toulouse)                                            | Indéfini(e)<br>Profil                                                                                                    | Matière<br>enseignée                                                                                                   | Fonction      | Discipline de poste | Rôle<br>Gestionnaire | es accès<br>Actions |
| Je valide ensuite en cliquant sur Ajouter les accès                                                                                                    | Clg-louis Pasteur-ac-toulouse<br>(0810125W)                                                                                                    | Enseignant                                                                                                    | ALLEMAND LV1                                                                                                    |               |                     | Gestionnaire         | ×                   |

Je procède de même pour mes collègues d'espagnol et je vois s'ajouter dans le tableau récapitulatif les nouveaux espaces créés

| Cible                                                      | Profil     | Matière<br>enseignée | Fonction | Discipline de<br>poste | Rôle                            | Actions |
|------------------------------------------------------------|------------|----------------------|----------|------------------------|---------------------------------|---------|
| Administrateurs locaux (Clg-<br>louis Pasteur-ac-toulouse) |            |                      |          |                        | Gestionnaire                    | ×       |
| Clg-louis Pasteur-ac-toulouse<br>(0810125W)                | Enseignant | ALLEMAND LV1         |          |                        | Gestionnaire                    | ×       |
| Clg-louis Pasteur-ac-toulouse<br>(0810125W)                | Enseignant | ANGLAIS LV1          |          |                        | Rédacteur avec<br>mise en ligne | ×       |
| Clg-louis Pasteur-ac-toulouse<br>(0810125W)                | Enseignant | ESPAGNOL<br>LV1      |          |                        | Rédacteur avec<br>mise en ligne | ×       |

Je peux également configurer ces accès en passant par l'onglet Accès utilisateur. Imaginons par exemple la création d'un espace d'échange pour les collègues responsables de l'histoire des arts, je vais aller les sélectionner 1 par 1.

|               | Espace Pédagogique > Allema | nd >                                     |                            |                               |                 |
|---------------|-----------------------------|------------------------------------------|----------------------------|-------------------------------|-----------------|
| ① Je sélectio | nne le rôle                 | vices Accès population Accès utilisateur | Invitations                |                               |                 |
|               | Rôle 🕡<br>Utilisateur(s)    | Rédacteur avec mise en ligne 💌           | Ajouter des utilisateurs   | ② Je clique s<br>utilisateurs | sur Ajouter des |
|               |                             |                                          | Supprimer des utilisateurs | Ajouter les accès             |                 |

Je vais chercher individuellement les noms des personnes que je souhaite intégrer comme rédacteurs dans ma sousrubrique.

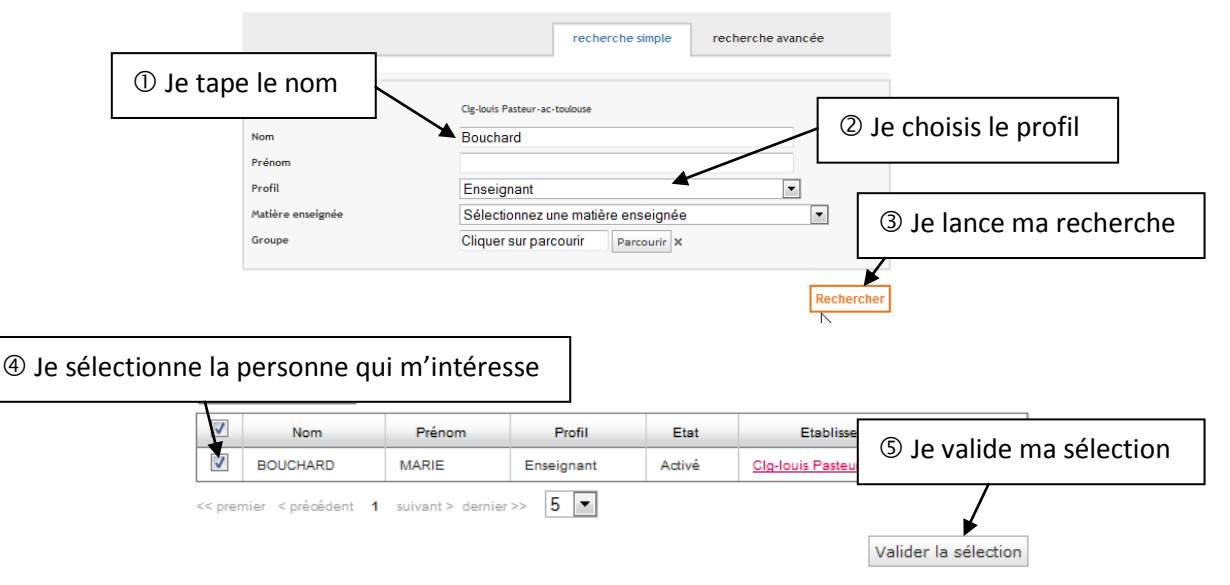

Stéphane RAYMOND – Formation Interlangues académie de Toulouse

Un message d'information me confirme que ma sélection a été ajoutée. Je peux continuer d'ajouter des collègues ou fermer la fenêtre de recherche, une fois cette dernière terminée.

| Message d'informatio                     | л                                | ×                             |
|------------------------------------------|----------------------------------|-------------------------------|
| Votre sélection a bien<br>cette fenêtre. | été ajoutée. Vous pouvez poursui | vre votre recherche ou fermer |
|                                          |                                  |                               |

Il me suffit de valider l'ajout des utilisateurs que j'ai recherchés en cliquant sur le bouton Ajouter les accès.

| Rôle 🕡<br>Utilisateur(s) | Rédacteur avec mise en ligne  MARIE BOUCHARD SOPHIE ALVAREZ | Ajouter des utilisateurs<br>Supprimer des utilisateurs |                   |
|--------------------------|-------------------------------------------------------------|--------------------------------------------------------|-------------------|
|                          |                                                             |                                                        | Ajouter les accès |

Le récapitulatif des droits d'accès intègre à présent mes collègues :

Récapitulatif des droits d'accès

| Utilisateur      | Rôle                         | Actions |
|------------------|------------------------------|---------|
| STEPHANE RAYMOND | Gestionnaire                 | ×       |
| MARIE BOUCHARD   | Rédacteur avec mise en ligne | ×       |
| SOPHIE ALVAREZ   | Rédacteur avec mise en ligne | ×       |

Je peux valider la création de ma sous-rubrique. Elle apparaît dans mes sous-rubriques (①) mais ne sera accessible qu'aux professeurs concernés. Je peux à tout moment modifier les droits d'accès à une sous-rubrique (ajouter un professeur / élève, en enlever, ...) en repassant par la trousse à outils et en sélectionnant les options Modifier la rubrique ou archiver la rubrique (@). Attention, pour cela, je dois <u>absolument</u> être placé dans la sous-rubrique concernée.

| Le collège            | Espace Pédagogique > Allemand > Histoire des arts | > Accueil | Pour cette page                                                        | <b>₩</b> |
|-----------------------|---------------------------------------------------|-----------|------------------------------------------------------------------------|----------|
| Espace CDI            | Accueil Blog Dossiers                             |           | Modifier cet article                                                   | _        |
| Intranet              | HISTOIRE DES ARTS : BIENVENUE                     |           | Dupliquer cet article     Exporter cet article     Aiouter cet article |          |
| Classes               |                                                   |           | Aide pour cette page                                                   |          |
| • Espace Pédagogique  |                                                   |           | Blog<br>• Nouvel article                                               | ml       |
| ASSR                  |                                                   |           | Dossiers                                                               |          |
| Semaine de la Science |                                                   |           | + Nouveau dossier                                                      |          |
| Allemand              |                                                   |           | A valider (0)                                                          |          |
| Projet X              |                                                   |           | Voir mes contributions                                                 |          |
| Projet Y              |                                                   |           | Gérer les contenus                                                     |          |
| Histoire des arts     |                                                   |           | Modifier la rubrique                                                   |          |
| 6ème                  |                                                   |           | Archiver la rubrique                                                   |          |
| 5ème                  |                                                   |           | Gérer les formulaires                                                  |          |
| 4ème                  |                                                   |           |                                                                        |          |
| 3ème                  |                                                   |           |                                                                        |          |
| Echange               |                                                   |           |                                                                        |          |
| Infos online!!!       |                                                   |           |                                                                        |          |

<u>Remarque</u>: Attention, car à l'archivage d'une rubrique ou sous-rubrique, tous les contenus associés seront également archivés.

En cas de questions sur l'utilisation de l'ENT, n'hésitez pas à consulter les tutoriels de l'équipe de formateurs ENT langue sur le site de l'ENT académique, accessible via le menu déroulant situé près du bouton de connexion

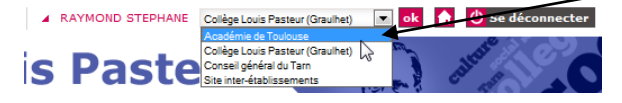

Vous pouvez aussi directement taper l'adresse :

http://ac-toulouse.entmip.fr/formations-discipl-ent/langues-/